# 3. Installation

### 3.1. Installation

#### CD-Version: So gehen Sie vor:

- In Windows: Start Ausführen Durchsuchen
- Starten Sie auf Ihrem CD-Laufwerk die Datei SETUP.exe des jeweiligen Grundrechenmeisters.
- Folgen Sie den Anweisungen.
- Sie können auch ein neues Verzeichnis angeben.
- Während des Programmablaufes ist die CD nicht erforderlich.

#### Optional erhalten Sie "Grundrechenmeister 1-2-3-4" auch als Diskettenversion.

## 3.2. Deinstallation

#### So gehen Sie vor:

- Klicken Sie "Start Einstellungen Systemsteuerung".
- ✤ Wählen Sie "Software".
- Suchen Sie in der Liste der installieren Programme den Eintrag "Grundrechenmeister".
- Deinstallieren Sie das Programm durch einen Doppelklick.
- Hinweis: "Grundrechenmeister" und "Puzzlegenerator" hinterlassen keine Dateien im System.